#### HITROL CO., LTD.

HEAD OFFICE.FACTORY.R&D INSTITUDE HITROL CO.,LTD 141, Palhakgol-gil, Jori-eup Paju-si, Gyeonggi-do, Korea TEL. : (00)-82-31-950-9700 FAX. : (00)-82-31-950-9796 ~ 9799 www.hitrol.com

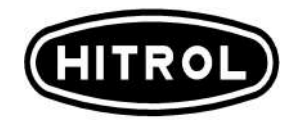

# **INSTRUCTION MANUAL**

HHT-2000 Loader CONTINUOUS LEVEL TRANSMITTER HHT-2000

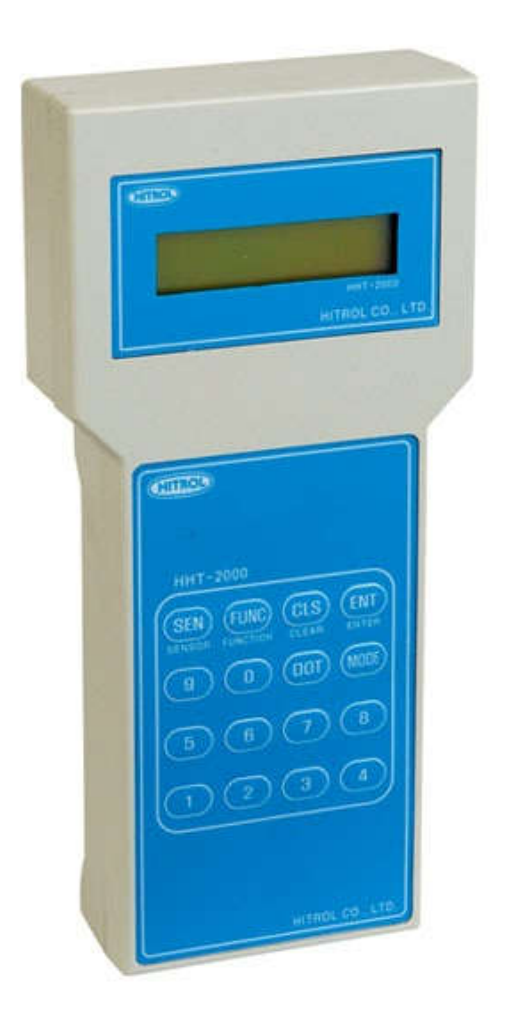

Doc. no. : HTML\_Kor\_2016, Rev. 0 Issued date : 2016. 11

# Table of Contents

| 1. | MODEL DEFINE              | . 3 |
|----|---------------------------|-----|
| 2. | NORMAL과 CALIBRATION 상태 전환 | . 3 |
| 3. | NORMAL에서의 MODE 선정         | . 3 |
| 4. | USER MODE                 | . 4 |
| 5. | LEVEL MODE                | . 4 |
| 6. | CALIBRATION에서 MODE 선정     | . 5 |
| 7. | INPUT CALIBRATION MODE    | 5   |
| 8. | OUTPUT CALIBRATION MODE   | 6   |

#### **1. MODEL DEFINE**

1) 통신 케이블을 전송기의 Main Board 에 연결하면 LCD 디스플레이에선 "WELCOME To HITROL"을 표시한다.

WELCOME TO HITROL

2) 상기내용 표시 후 자동으로 모델을 인식한다.

3) Data 가 송수신 완료 후에는 다음과 같이 표시 된다.

Main Selected CLTM

4) 이후에는 각 mode에 의해 LOADER 와 MAIN 간 통신 또는 독립적으로 동작한다.

### 2. NORMAL 상태와 CALIBRATION 상태 전환

- 1) 통신 연결 완료 후의 LOADER 기의 첫 화면은 NORMAL 상태를 표시한다.
- CLEAR KEY 를 연속하여 약 3 초간 누르면 "NORMAL MODE" 와 "CALIBRATION MODE"의 상태가 각각 전환 된다. (CLEAR KEY 를 3 초간 누른다.)

| Normal      | CLS KEY | Calibration |
|-------------|---------|-------------|
| Select Mode |         | Select Mode |

### 3. NORMAL에서의 MODE 선정

1) 2 항에서 NORMAL 에서 MODE 를 선정한 뒤 MODE KEY 를 입력하면 디스플레이는 다음과 같이 표시되면서 MODE가 전환된다.

 Level Mode
 Func Key
 User Mode

 Level Data Input
 Select Mode

#### 4. USER MODE

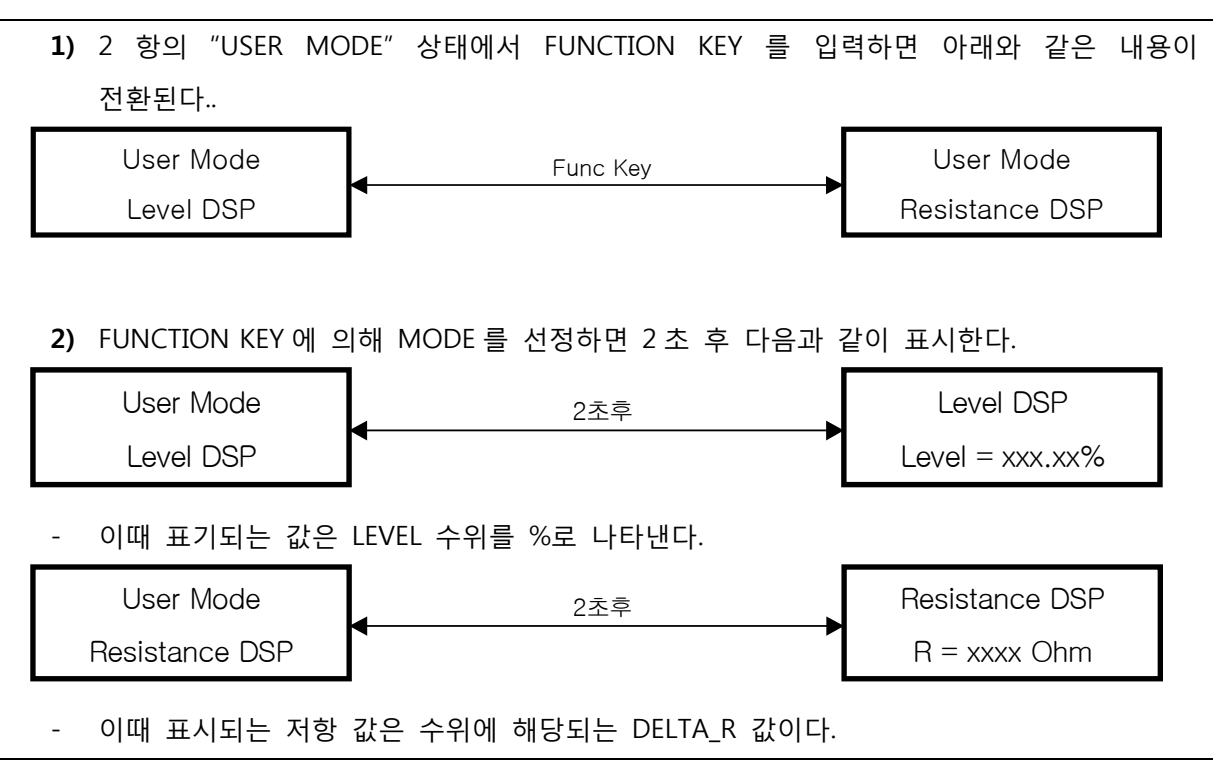

### 5. CALIBRATION MODE

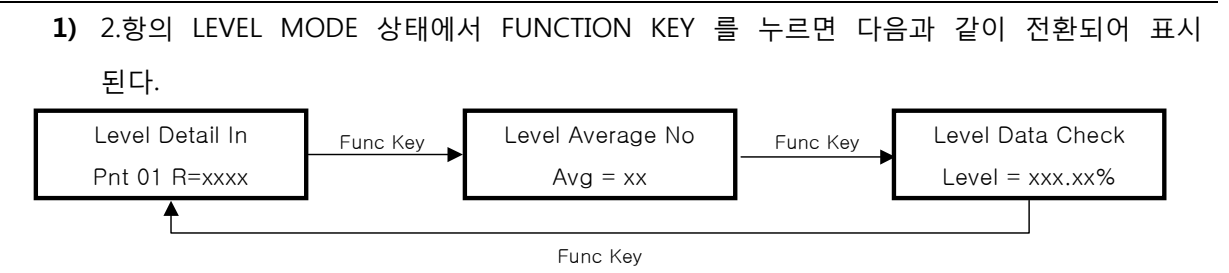

2) LEVEL DETAIL IN 이 선택되면 디스플레이 하단에 Pnt NO.와 DELTA R 값이 표시된다. 숫자 또는 DOT KEY 를 이용하여 DELTA R 값을 입력한다. DELTA R 값의 입력 범위는 '0~500'이며, 만약 입력 범위가 아닐 경우 "RANGE ERROR"가 약 3 초간 표시 된 후 초기 상태를 표시한다. DELTA R 값을 4mA, 8mA, 12mA, 16mA, 20mA 일 때의 값을 각각 입력하고 SET KEY를 누른다.

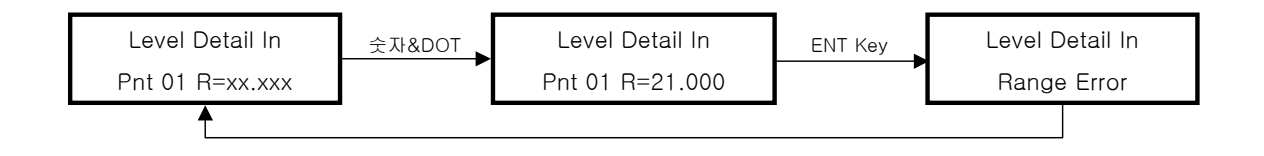

3) LEVEL AVERAGE RANGE 는 1~9 이며, 기본 입력 값은 '3'이다. 만약 입력 범위가 아닐 경우 "RANGE ERROR"가 약 3 초간 표시 된 후 초기 상태를 표시한다.

| Level Average No | 숫자<br>&DOT | Level Average No | ENT<br>Key | Data Saving | 2초후 | Level Average No |
|------------------|------------|------------------|------------|-------------|-----|------------------|
| Avg = xx         |            | Avg = 10         |            | Avg = 10    |     | Avg = 10         |

#### 6. CALIBRATION에서의 MODE 선정

 2.항에서 CALIBRATION MODE를 선정한 뒤 MODE KEY를 입력하면 LCD는 다음과 같이 표시 되면서 INPUT, OUTPUT MODE가 전환된다.

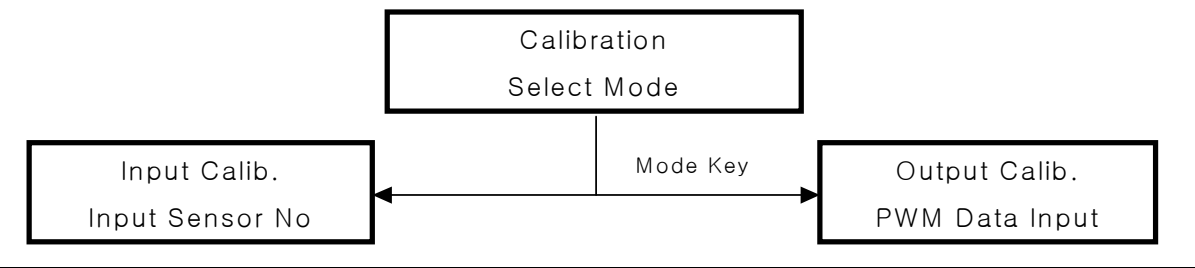

#### 7. INPUT Calib MODE

 TKDRL 6.항에 "INPUT OUTPUT SENSOR No"가 선택 된 상태에서 SENSOR KEY를 누르면 다음과 같이 SENSOR가 변경되어 간다.

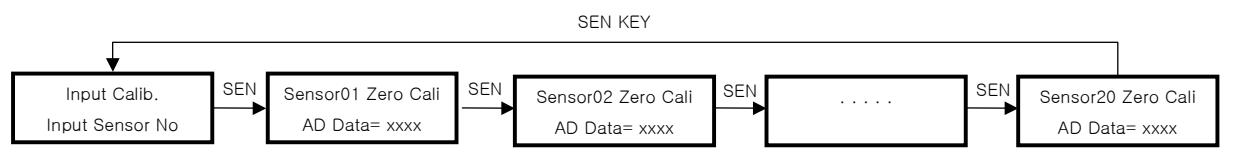

 SENSOR KEY에 의해 SENSOR No.를 선택한 뒤 FUNCTION KEY를 입력하면 기능이 다음 과 같이 전환된다.

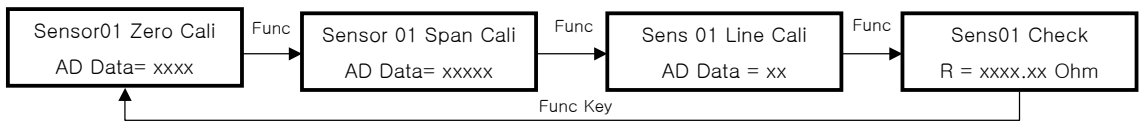

- 3) FUNCTION KEY에 의해 CALIBRATION 기능이 선정되면 MAIN에서 SENSOR 값을 전송하여 주고 값을 평균하여 표시하여 준다. 이때 KEY가 입력 된 순간 이후부터 수신 된 DATA 가 누적 평균이 되므로 저항 값을 미리 조정 후 기능을 선정해야 한다.
- 4) DATA 값이 표시되고 있을 때 SET KET를 누르면 MAIN에 평균값을 전송하여 주고 MAIN
   은 그 값을 저장한다. ZERO, SPAN RANGE는 1000~1500Ω 이다.

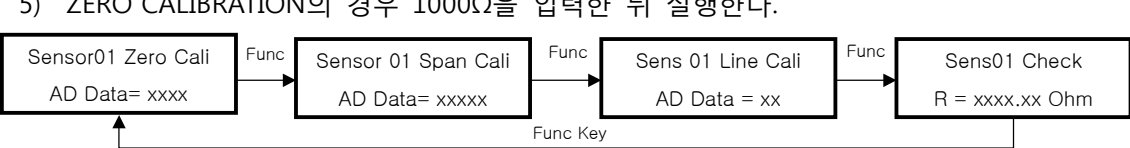

5) ZERO CALIBRATION의 경우 1000Ω을 입력한 뒤 실행한다.

6) SPAN CALIBRATION의 경우 1500Ω을 입력한 뒤 실행한다.

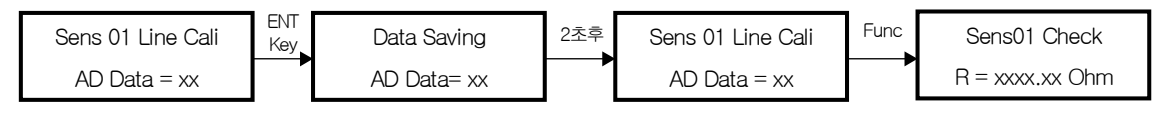

- 7) LINE CALIBRATION의 경우 LINE RESISTOR 값을 REDING 하여 평균을 산정 한다.
- 8) CALIBRATION을 종료한 뒤 R CHEEK를 선정하면 CALIBRATION에 의해 계산 된 현재의 R 값을 표시한다.

#### 8. OUTPUT Calib MODE

1) 상기 6.항에서 "OUT Calib, DATA INPUT"가 선택된 상태에서 FUNCTION KEY를 누르면 다 음과 같이 디스플레이가 전환된다.

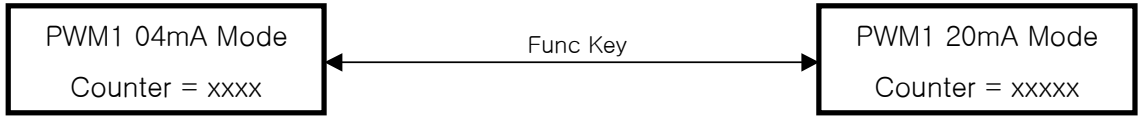

- 2) PWMI 4mA MODE인 경우
- 4mA가 출력되도록 Counter의 값을 조정한다.

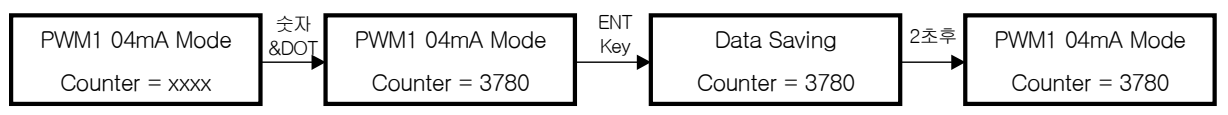

- 3) PWMI 20mA MODE인 경우
- 20mA가 출력되도록 Counter의 값을 조정한다.

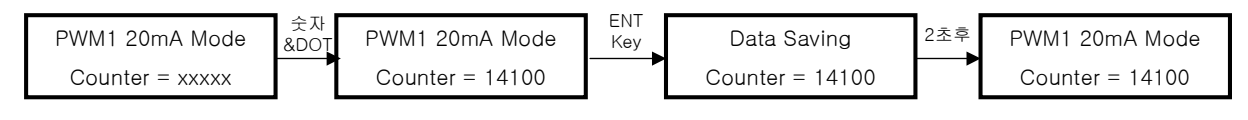